# TUTORIAL PARA EDIÇÃO DE METADADOS DO TRABALHO

Considerando que os dados que serão utilizados para certificado, para o sumário dos trabalhos do evento e para a apresentação do vídeo provêm do que está cadastrado na plataforma, orienta-se a todos os autores que submeteram os trabalhos a averiguar a necessidade de correção de dados, como: Título do trabalho, resumo do trabalho, nome de cada co-autores e seu e-mail (O que garante o envio das informações). Assim, apresentamos este tutorial que permite a verificação e edição destes dados.

Para a adição de autores é necessário o seguinte procedimento: **Passo 1.** Entre no sistema https://acoesacademicas.ufca.edu.br/index.php/spae/IIISEMIPROENSINO/schedConf/cfp

**Passo 2.** (a) verifique se está nas submissões ativas; b) Clique no título do seu trabalho, como indicado no exemplo abaixo

## Submissões ativas

| Ativa | Arqui               | vado       |                                         |                                                             |                        |
|-------|---------------------|------------|-----------------------------------------|-------------------------------------------------------------|------------------------|
|       | (a)                 |            |                                         | _                                                           |                        |
| ID    | MM-<br>DD<br>Enviar | Modalidade | Proponentes                             | (b)<br>Título                                               | Situação               |
|       |                     |            |                                         | •                                                           |                        |
| 2104  | 02-10               | PID        | Santiago, Costa, Feitosa,<br>Gonçalves, | DESENVOLVIMENTO DE MATERIAL DIDÁTICO<br>PARA AS DISCIPLINAS | Documento em avaliação |
|       |                     |            |                                         |                                                             |                        |

# Passo 3. Verificar se está na aba "Resumo"

## #2104 Sinopse

| q | Resumo      | Avaliação                                                                                                    |  |  |
|---|-------------|----------------------------------------------------------------------------------------------------|--|--|
|   | Submissão   |                                                                                                    |  |  |
|   | Proponentes | s<br>Lima Silva, Marcus Vinícius de Almeida da Silva Costa, Andreza Gonçalves Feitosa, Lívia Kelly Bezerra Gonçalves, Magno de<br>Lima Silva, Marcus Vinícius de Almeida Menezes, Rafaela Almeida Torquato, Vitória Hellem Marques Costa Guedes, Allana<br>Kellen Lima Santos Pereira, Thiago Mielle Brito Ferreira Oliveira, André Oliveira Santos, Leandro Marques Correia |  |  |
|   | Título      | DESENVOLVIMENTO DE MATERIAL DIDÁTICO PARA AS DISCIPLINAS DE QUÍMICA GERAL DOS CURSOS DE ENGENHARIA DA<br>UFCA                                                                                                    |  |  |

## Passo 4. Procurar e clicar na opção editar metadados

#### Situação

| Situação         | Documento em avaliação |
|------------------|------------------------|
| Iniciado         | 2021-02-10             |
| Última alteração | 2021-02-10             |

#### Resumo da submissão

# Editar metadados

| Nome        | Marcelo Oliveira Santiago 📼                    |
|-------------|------------------------------------------------|
| Instituição | Área de Química Universidade Federal do Cariri |
| País        | Brasil                                         |
| Biografia   | Área de Ouímica                                |

**Passo 5.** Nesta página, pode-se verificar as informações nos campos correspondentes e editá-los individualmente, caso seja necessário adicionar autores não mencionados, deve-se procurar e clicar no botão Incluir Proponente

| coordenadores      | - T                                                                                                    |  |
|--------------------|----------------------------------------------------------------------------------------------------|--|
|                    | ○ Contato Principal para correspondência.                                                                                                    |  |
|                    | Excluir Proponente                                                                                                    |  |
| Incluir Proponente |                                                                                                    |  |
| Título e Resumo    |                                                                                                    |  |
| Título*            | DESENVOLVIMENTO DE MATERIAL DIDÁTICO PARA AS DISCIPLINAS DE QUÍMICA GERAL DOS CURSOS DE ENGENHARI,                                                                                                    |  |
|                    |                                                                                                    |  |
| Resumo*            | Mediante a crise sanitária atual, fez necessário uma adaptação, também, no desenrolar dasatividades realizadas pelos projetos de monitorias. Este é um relato do projeto<br>denominado"Monitoria em Ouímica na Engenharia Civil e Engenharia de Materiais", em que os 7 monitoresdesenvolveram um material didático, em formato digital, para as |  |

**Passo 6.** Adicionar os dados dos autores que faltam, não esquecer os campos Primeiro Nome, Sobrenome (Deve ser o nome completo, para não haver problemas com o certificado), e-mail (para que ele receba as informações) e então salvar metadados.

| Português=pt; English=en; French=fr; Spanish=es. Códigos Adicionais. |
|----------------------------------------------------------------------|
|                                                                      |
|                                                                      |
|                                                                      |

| V                |          |
|------------------|----------|
| Salvar metadados | Cancelar |

\* Indica campo obrigatório